## GODS - система для удаленной демонстрации и обучения от WISI.

Фирма WISI выпускает широкий спектр высокотехнологичного цифрового и оптического оборудования для систем телевещания и IPTV.

Чтобы ознакомиться с таким оборудованием и составить о нем объективное впечатление пользователю необходимо в спокойной обстановке «пообщаться» с ним, попробовать его настроить, проверить функционирование. Даже дистрибьюторам для грамотного представления оборудования рекомендуется поближе познакомиться с его возможностями. Однако достаточно сложно, долго и дорого организовывать доставку такого оборудования до расположения пользователя. К тому же, часто, кроме самого оборудования требуются дополнительные сервисы – наличие источников сигналов, систем контроля и анализа и т.д.

Чтобы решить эту задачу фирма WISI создала систему GODS - Global Online Demo System. Это бесплатная для пользователя система предназначена для демонстрации и обучения работе с оборудованием WISI. Система представляет собой стойку с широким набором различного оборудования WISI, установленную в лаборатории компании, и объединенной общим IP коммутатором. Входы спутниковых приемников оборудования (где они есть), подключены к нескольким спутниковым тарелкам через мультисвитч, управляемый по протоколу DiSEqC. К этому же IP коммутатору подключен и управляющий компьютер, через который пользователь может получить доступ ко всем управляющим интерфейсам оборудования. Этот компьютер также подключен к сети Интернет и на нем открыт парольный доступ к управлению рабочим столом.

Пользователь, расположенный в любой точке мира, имеющий доступ к сети Интернет, используя штатную программу из состава стандартных программ OS Windows «Подключение к удаленному рабочему столу» (Remote desktop connection), может подключиться к управляющему компьютеру и проводить тестирование или обучаться работе на самом разнообразном оборудовании.

## Как это сделать?

Так как GODS является системой коллективного пользования, то для работы с системой пользователь должен предварительно подать заявку на использование системы. Для этого он должен в своем личном кабинете на портале wisiconnect.tv создать тикет (Submit ticket) с сообщением, что он хочет в определенный день воспользоваться системой GODS. При необходимости можно зарезервировать за собой систему на срок до 5 дней. Лучше писать заявку на английском языке (в этом вам поможет Яндекс переводчик), это ускорит обработку вашей заявки.

Рекомендуется при запросе предварительно ознакомиться с графиком занятости системы по ссылке:

https://calendar.google.com/calendar/embed?src=wisigods%40gmail.com&ctz=Europe/Berlin

Если система в запрошенное время свободна, то вам, в ответе на ваш тикет, администратор системы пришлет подтверждение резервирования и пароль для входа в систему. Если система занята другим пользователем, то вам предложат выбрать иное время.

Ниже приведен пример размещения заявки на использование системы.

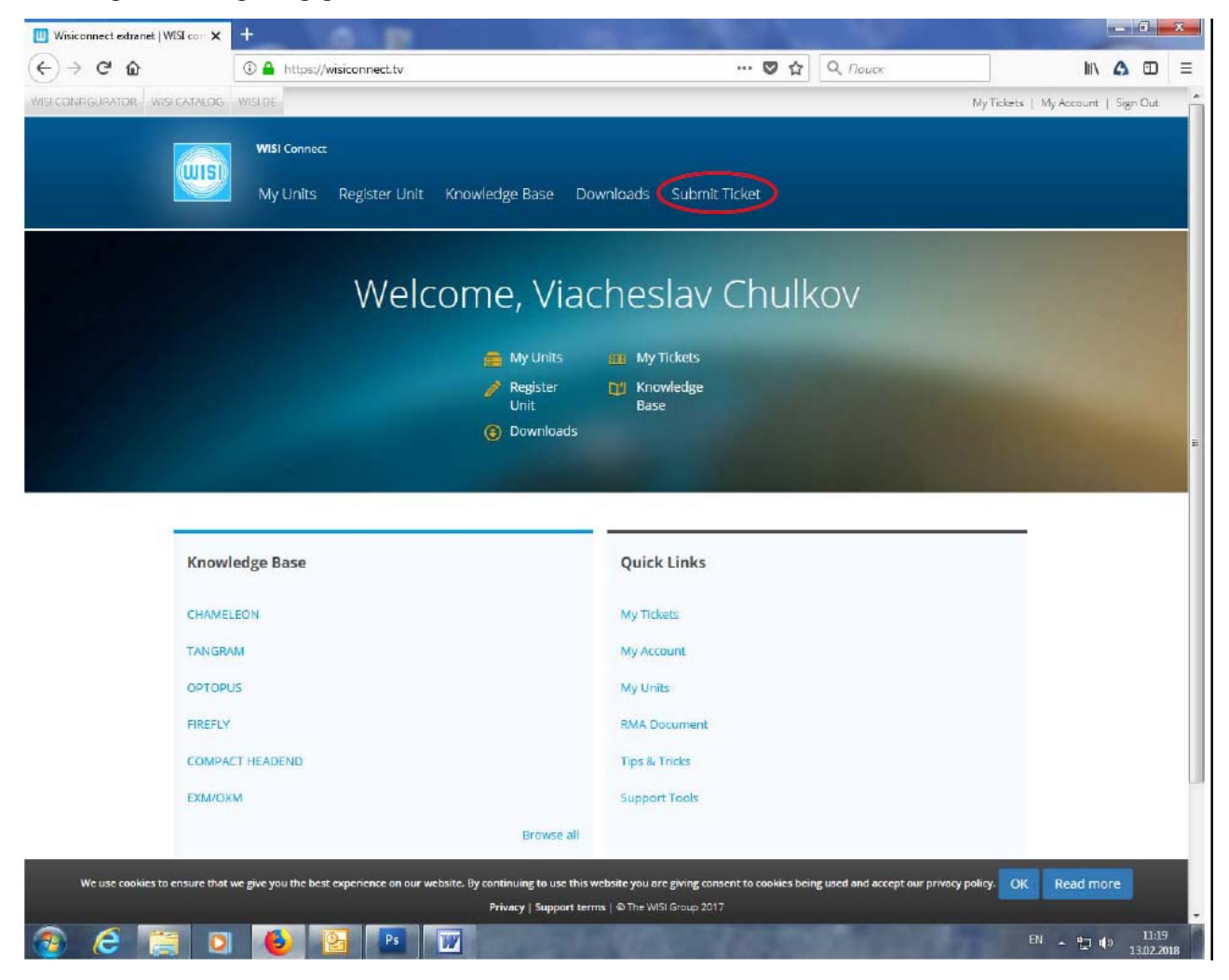

## А вот сама заявка и ответ:

| - #GQ00005481 | 1 - WISI Co 🗙 🕂                     |                                                                                                    |                                                             |          |
|---------------|-------------------------------------|----------------------------------------------------------------------------------------------------|-------------------------------------------------------------|----------|
| C' 🕜          | 0                                   | https://support.wisiconnect.tv/staff/ticket/5481/?status=_all&q=GODS&p                                 | • 🛛 🏠 🔍 Поиск                                               | III\ 🛕 🖽 |
|               | WISI                                | New Ticket Forum My Setting                                                                            | gs <i>Viacheslav Chulkov</i> Support Logout                 |          |
|               |                                     |                                                                                                    |                                                             |          |
|               | Dashboard                           | Tickets Manage Contacts Reports Knowledge Base                                                         |                                                             |          |
|               | My Queue Pendir                     | g All New Open Awaiting reply Product Return Repair Ongoing Investiga                                  | ite Request Roadmap Solved Closed                           |          |
|               | « Back to tickets view              | Jump to I                                                                                              | last response Previous Next More Actions +                  |          |
|               | #GQ00005481                         | GODS (2)                                                                                               | last updated                                                | 1        |
|               | SOLVED                              | I would like to get an access to GODS 06.12.2017 (9:00 - 15:00) please. Regards, Mironov Va            | adim                                                        |          |
|               | <ul> <li>▲ </li> <li>♥ ☆</li> </ul> | assigned to raised by priority category<br>Mergenthaler Vadim Mironov Normal General Qu                | uestion due date:<br>Not Set                                | 1        |
|               | Time Spent add                      |                                                                                                    |                                                             |          |
|               | 5 minutes                           |                                                                                                    |                                                             |          |
|               | Contact Inform                      | ation edit change contact                                                                              |                                                             |          |
|               | Organization<br>WISI Russia         | Phone number Customer Number Type                                                                      |                                                             | 1        |
|               |                                     |                                                                                                    |                                                             | ł        |
|               | Messages                            |                                                                                                    | <u>Collapse All</u>                                         |          |
|               | Vadim Mironov<br>29-Nov-2017        | l would like to get an access to GODS 06.12.2017 (9:00 - 15:00) please.<br>Regards,<br>Mironov Vadim   |                                                             |          |
|               |                                     | Ticket created by Contact Vadim Mironov, Status set to New, priority set to Normal                     |                                                             | 1        |
|               | <u>+</u> /                          | other recipients attachments None None                                                                 |                                                             | 1        |
|               | Jörg                                | Hi Mironov,                                                                                            | 0                                                           |          |
|               | Mergenthaler<br>29-Nov-2017         | GODS is booked.                                                                                        |                                                             |          |
|               |                                     | IP: 109.192.24.88                                                                                      |                                                             |          |
|               |                                     | User: Demo-User<br>PW: veehINeVxAPcsXvwAriD                                                            |                                                             |          |
|               |                                     | · · · · · · · · · · · · · · · · · · ·                                                                  |                                                             |          |
|               |                                     | Sent update to customer, updated status to Solved, added time spent on ticket 4 minutes, Sur Satisfied | rvey All finished tickets sent to customer, received rating |          |
|               | ⊠m/                                 | other recipients attachments None                                                                      |                                                             |          |
|               | -                                   |                                                                                                    |                                                             |          |
|               | Current Status :<br>SOLVED          | Add Update Add Private Note                                                                            | Merge Ticket Add Related Ticket                             |          |
|               |                                     |                                                                                                    |                                                             |          |
|               | « Back to tickets view              |                                                                                                    | Jump to top Previous Next                                   |          |
|               |                                     |                                                                                                    |                                                             |          |
|               | Need help? Chat wit                 | 1 US                                                                                                   | © The WISI Group 2016                                       |          |

Вы получили подтверждение и пароль. Что дальше?

В выбранный день вы запускаете на своем компьютере программу «Подключение к удаленному рабочему столу».<sup>1</sup>

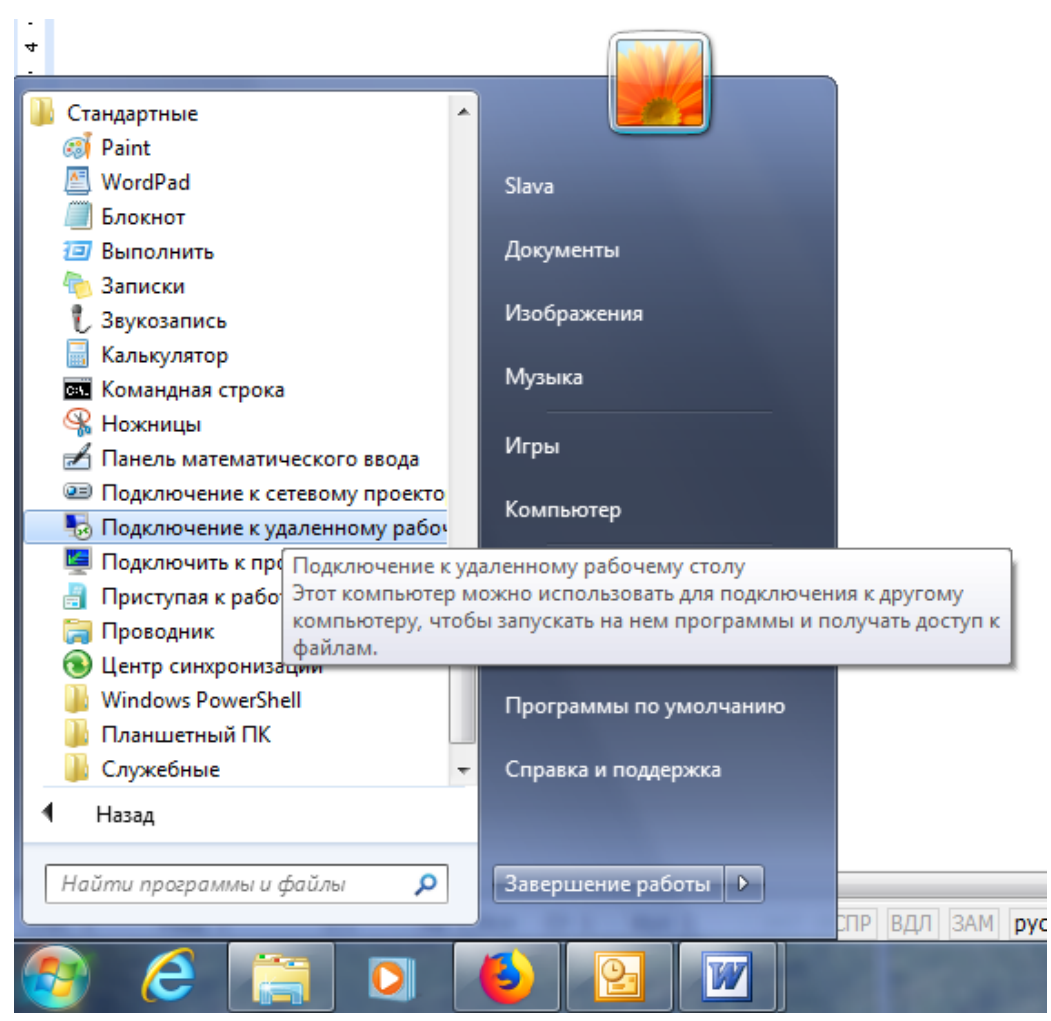

В появившемся окне программы указываете имя компьютера: gods-rdp-demo.wisi.de

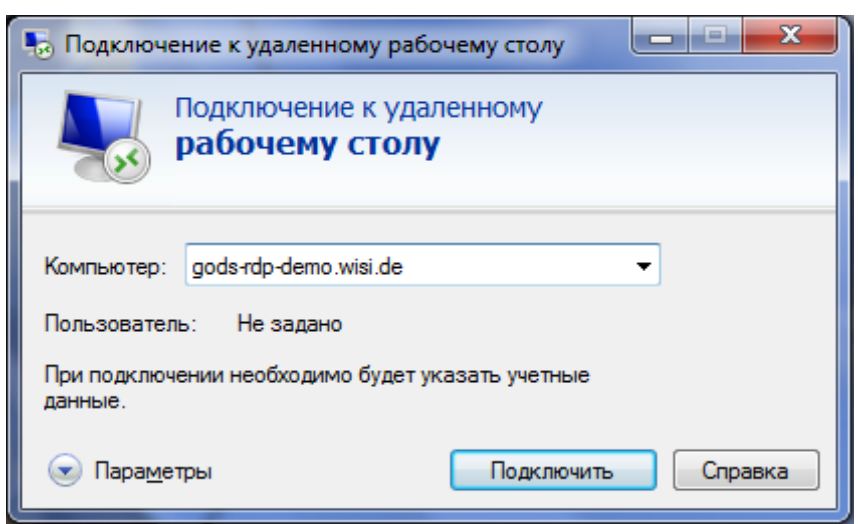

Затем нажимаете кнопку «Подключить».

<sup>&</sup>lt;sup>1</sup> Вы можете просмотреть видеоролик по процедуре подключения по ссылке: <u>https://www.youtube.com/watch?v=Oi6cUxrALCc</u>

В появившемся окне переходите на поле «Другой пользователь» и вводите в поле Имя пользователя **Demo-User**, а в поле Пароль полученный пароль.

| Безопасность Windows                        |                                                                                                    |  |  |  |  |
|---------------------------------------------|----------------------------------------------------------------------------------------------------|--|--|--|--|
| Введите уч<br>Эти учетные д<br>gods-rdp-dem | ведите учетные данные<br>ти учетные данные будут использоваться при подключении к<br>ods-rdp-demo.wisi.de. |  |  |  |  |
|                                             | Slava                                                                                                    |  |  |  |  |
|                                             | Demo-User                                                                                                  |  |  |  |  |
|                                             | ••••••                                                                                                    |  |  |  |  |
|                                             | Домен: Slava-PC                                                                                            |  |  |  |  |
| 🔲 Запомнить учетные данные                  |                                                                                                    |  |  |  |  |
|                                             | ОК Отмена                                                                                                  |  |  |  |  |

После нажатия на кнопку «ОК» может появиться запрос от системы безопасности о подтверждении выбора и, после подтверждения, вы окажетесь в компьютере управления системы GODS.

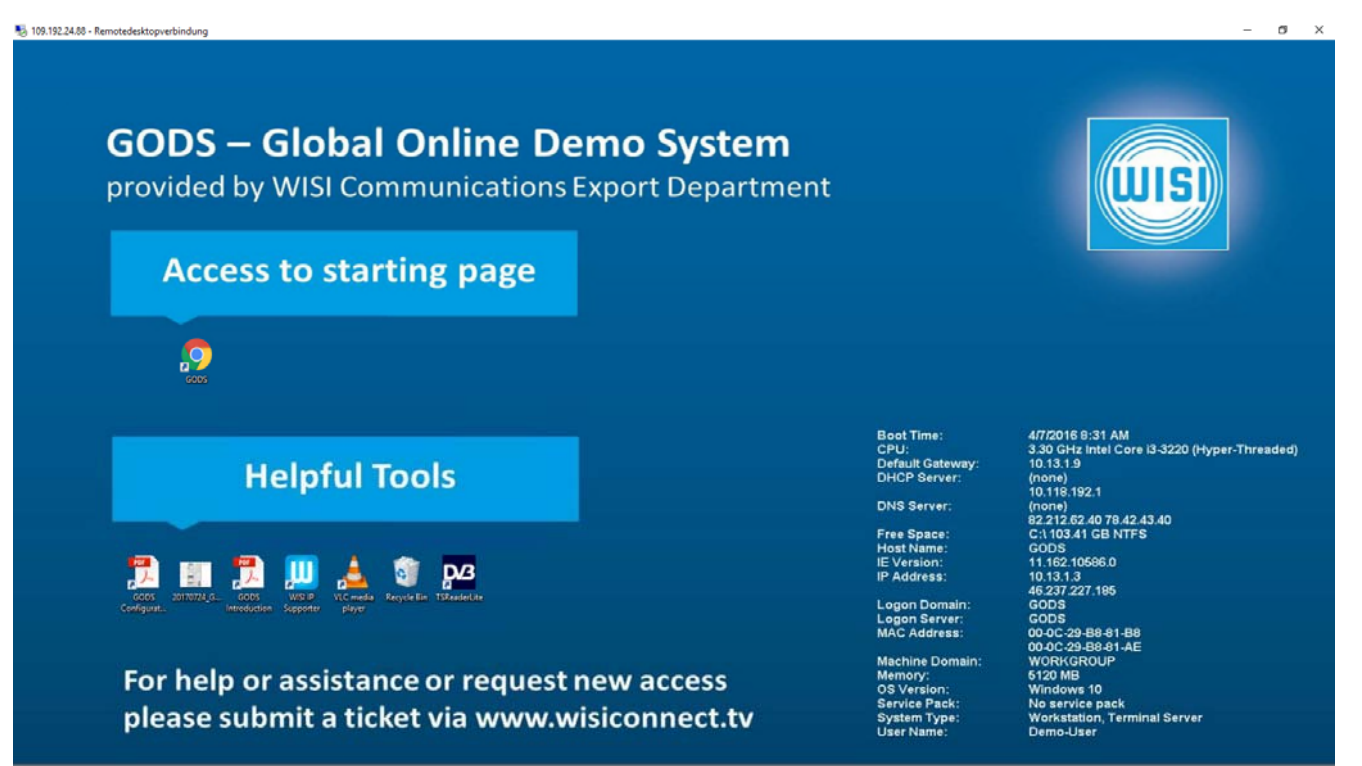

Вы можете зайти по ярлыку System configuration и увидите полную конфигурацию системы:

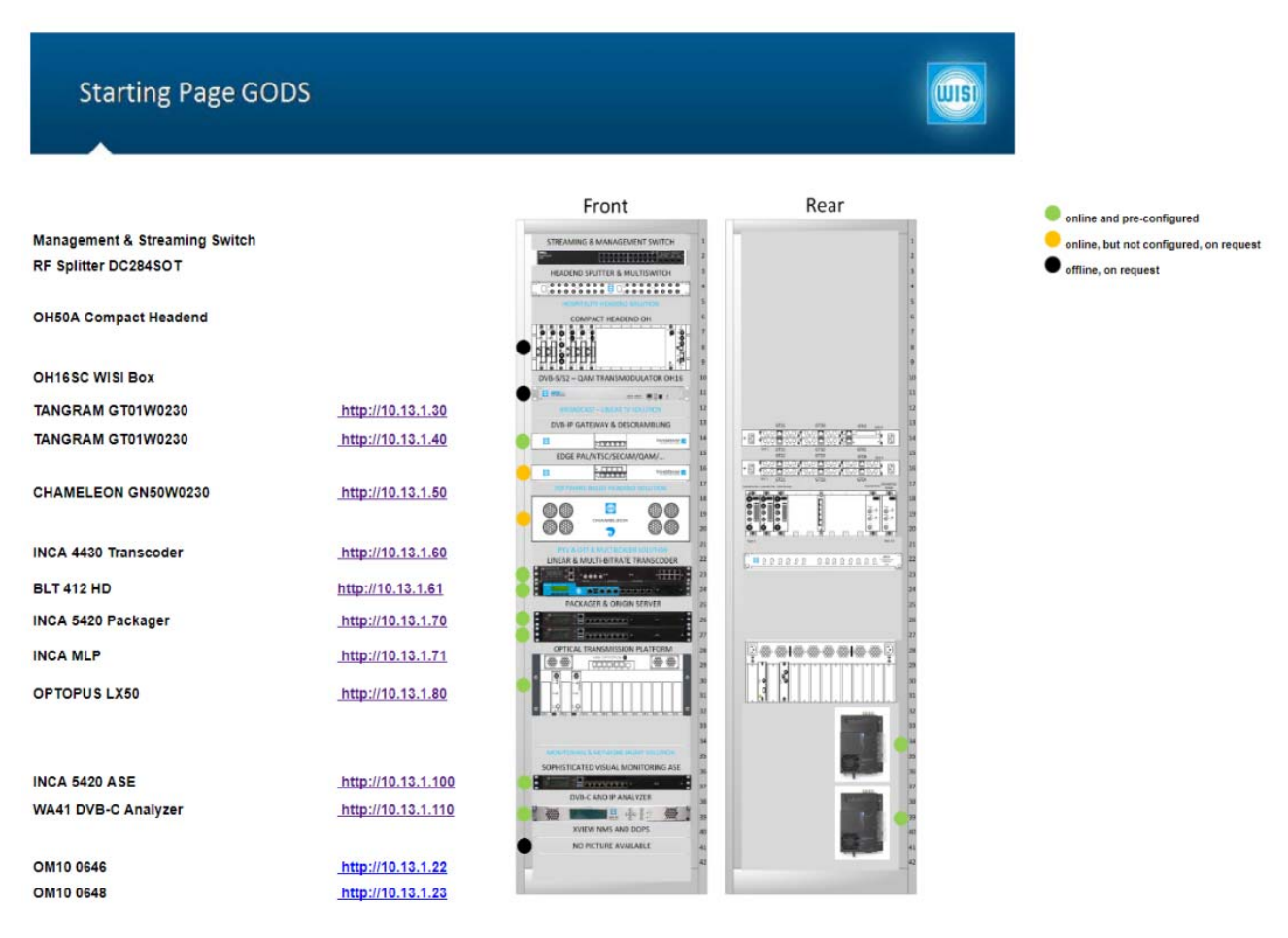

Здесь в левом столбце перечислены элементы оборудования, установленные в стойке, в среднем столбце указаны IP адреса портов управления оборудования, а справа графическое изображение стойки с оборудованием. Обратите внимание на цветные кружочки, расположенные рядом с изображением оборудования. Зеленый кружок означает, что оборудование работает и заранее сконфигурировано в типовой рабочей конфигурации. Желтый кружок означает, что оборудование включено, но не сконфигурировано и требует дополнительного конфигурирования. Черный кружок означает, что оборудование установлено, но не подключено. Если вы хотите работать с таким оборудованием, то вам нужно это указать в своем тикете.

IP адреса в среднем столбике активные, то есть вы можете просто щелкнуть мышкой по адресу и окажетесь в меню управления выбранного устройства.

В папке C:\01\_DATA\01\_GODS вы можете найти более подробное описание – версии ПО, Release Notes, Backup files ...

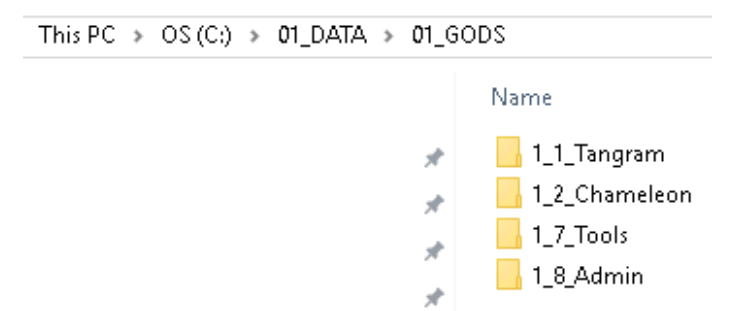

Далее вы можете работать с устройствами согласно мануалу по работе с ним.

Вы можете принять сигналы с нескольких спутников, демультиплексировать и мультиплексировать их в DVB пакеты или создать IPTV потоки. Вы можете транскодировать сигналы и проконтролировать их качество используя систему контроля INCA ASE. Вы можете проанализировать полученные потоки с использованием дополнительных программ.

Для вашего удобства на компьютере управления установлены дополнительные вспомогательные программы – WISI Supporter, VLC, TSReaderLite.

По окончании работы вы просто выходите из системы. При необходимости вы можете в запрошенный период многократно входить и выходить из системы.

Мы надеемся, что эта система поможет вам более детально ознакомиться с оборудованием WISI и принять решение о его приобретении.

Если после работы в системе GODS у вас появятся вопросы и пожелания, то будем рады услышать их от вас!